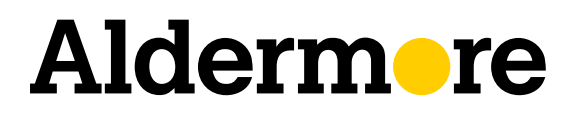

# How to switch your clients online

22 April 2024

Easy step by step online switching process

FOR INTERMEDIARY USE ONLY

# **Easy online switching at a glance** – The 6-step switching process

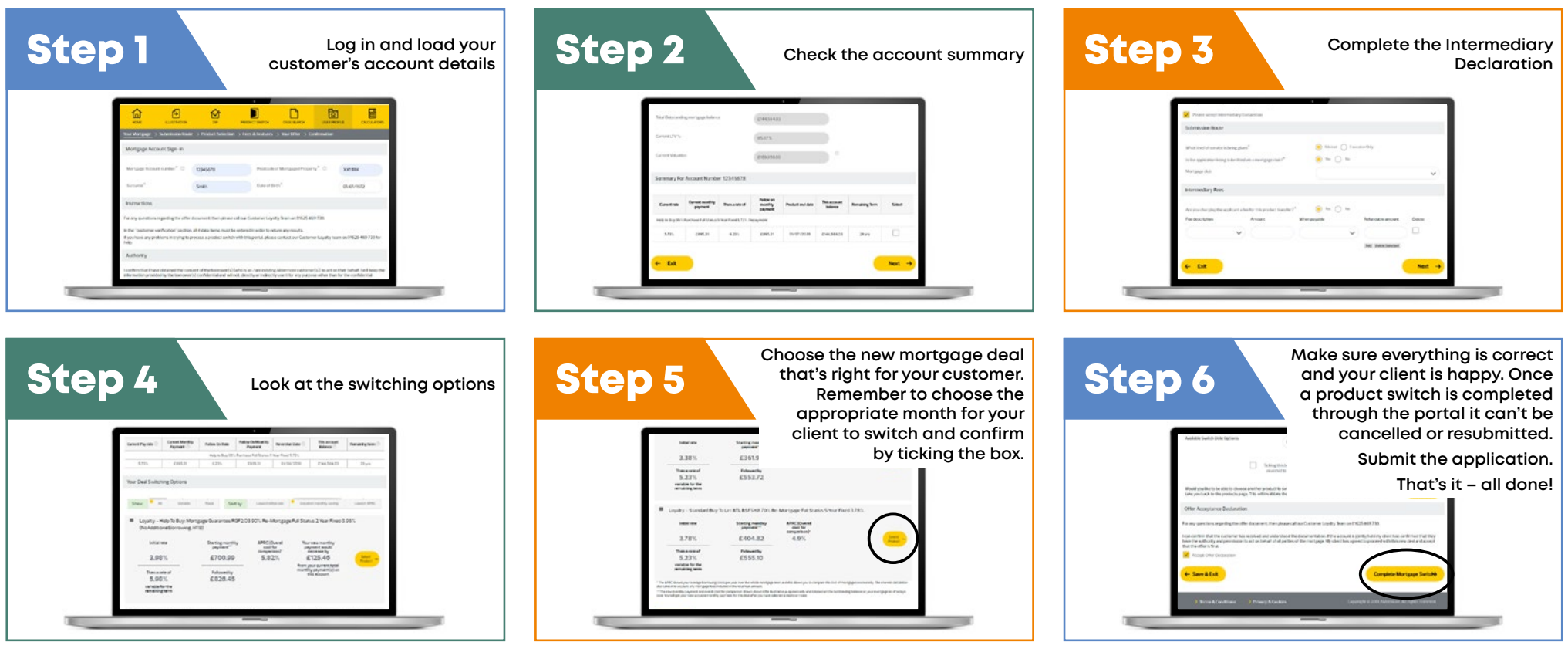

Watch our guide to online switching video here

# Log in and load your client's account details

|                                                           |                                                                                                    |                |           |                      |                   | ЮМЕ                          |                       | <b>€</b>                | PRODUCT SWITCH            | CASE SEARCH          | USER PROFILE        | CALC        |
|-----------------------------------------------------------|----------------------------------------------------------------------------------------------------|----------------|-----------|----------------------|-------------------|------------------------------|-----------------------|-------------------------|---------------------------|----------------------|---------------------|-------------|
|                                                           |                                                                                                    |                |           |                      |                   | Your Mortgage                | > Submission Route    | e > Product Selection   | n 🗦 Fees & Features       | > Your Offer > Co    | onfirmation         |             |
|                                                           |                                                                                                    |                |           | 4                    | _                 | Mortgage Acco                | ount Sign-In          |                         |                           |                      |                     |             |
| dermore                                                   |                                                                                                    |                |           |                      | 0                 | Mortgage Account             | nt number* ③          | 12345678                | Postcode                  | of Mortgaged Prope   | rty* 🕘 🔒            | 0011000     |
|                                                           | TRATICAL DIF PRODUCT SM                                                                                    |                | user rear | u 0                  | ALCOLATORS        | Sumame*                      |                       | Smith                   | Date of B                 | irth*                | 0                   | 1/01/1972   |
| Broker Home                                               |                                                                                                    |                |           |                      |                   | Instructions                 |                       |                         |                           |                      |                     |             |
| ne to the Aldem<br>ages Portal. If yo<br>lease contact ou | ore Residential For Intermediaries<br>uneed any support with the system<br>r support team on 0333 3211000. |                |           |                      |                   | For any questions            | regarding the offer o | document, then please   | call our Customer Loya    | elty Team on 01625 4 | 69730.              |             |
|                                                           |                                                                                                    |                |           |                      |                   | In the "customer v           | erification" section, | all 4 data items must b | e entered in order to re  | turn any results.    |                     |             |
|                                                           |                                                                                                    |                |           |                      |                   | If you have any pro<br>help. | blems in trying to p  | rocess a product switcl | h with this portal, pleas | e contact our Custor | ner Loyalty team or | n 01625 469 |
| ases                                                      |                                                                                                    |                |           |                      |                   | Authority                    |                       |                         |                           |                      |                     |             |
| ses<br>Na                                                 | ~                                                                                                    | Cate created   | Product I | Property             | Status            | Authority                    |                       |                         |                           |                      |                     |             |
| t Cases                                                   | ne I                                                                                                    | Date created 1 | Preduct I | Property<br>LSI2 4NB | Status<br>Offered | Autority                     |                       |                         | 2010-01 Nr 1900           |                      | N. 1211 - 111 - 111 |             |

## Click on **'PRODUCT SWITCH'**

Standard call charges apply. Monday to Friday 9am-5pm, closed bank holidays.

# Fill in your client's details and click on **'view account'**

## Once the **'customer verification'** page has loaded:

- Make sure you fill in every field
- Click on **'view account'**

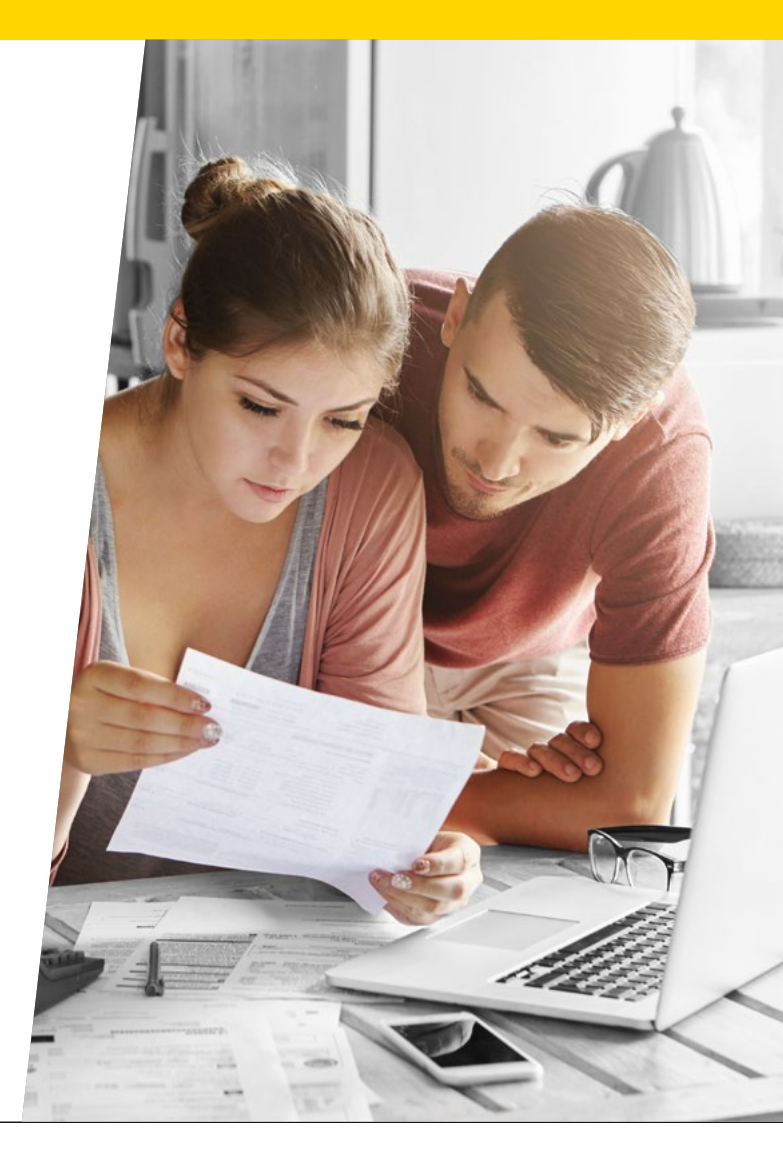

3

# Aldermere

Open 9-5pm Monday to Friday – 0333 321 1000

# **Check your client's account summary**

# Step 2

| Total Outstand    | ing nortgage balanc     | *                      | EGASHOR                         |                  |                      |                |    |
|-------------------|-------------------------|------------------------|---------------------------------|------------------|----------------------|----------------|----|
| Current (JY %     |                         |                        | 61.30%                          |                  |                      |                |    |
| Current visuation |                         |                        | 6218.000000                     |                  |                      |                |    |
| Summary Po        | er Accourt Numb         | w 12345678             |                                 |                  |                      |                |    |
| Current rate      | Current monthly payment | Then a rate of         | Follow on<br>mantify<br>payment | Product end-date | This account balance | Renaising Term | 54 |
| Help to Buy 95    | Purchase Pull Scalus    | 5 Rear Planet 5/735. P | epayment.                       |                  |                      |                |    |
|                   | 1542.48                 | 6.22%                  | 2562.48                         | 11/17/2020       | \$128,514.00         | 21 yrs 5 mths  |    |

# Check through **'your mortgage'** page

- It displays your client's account details including their current deal
- It only appears if your client does not have an existing offer for a product switch

## **Types of mortgages**

#### Want to know more?

#### **Fixed Rate**

A rate that runs for a fixed period – e.g. 2 or 5 years – and reverts to a variable rate at the end of the period.

#### Aldermore Managed Rate (AMR)

Is our Standard Variable Rate (SVR) and it can change at any time.

### **Early Repayment Charges (ERCs)**

#### These are charges owed if customers:

- redeem their mortgage early
- · or exceed their annual overpayment allowance

We waive the penalty for existing customers when they switch up to 17 weeks ahead of their current ERC expiry period

- ERC's apply to all our fixed rate mortgage products. Payable if you redeem early or exceed your overpayment allowance
- 'Your Mortgage' page shows a summary of a customer's account including current product switch options (where available)\*

\* Not available where a customer is outside of the eligibility criteria and/or period or already in receipt of a valid product switch offer.

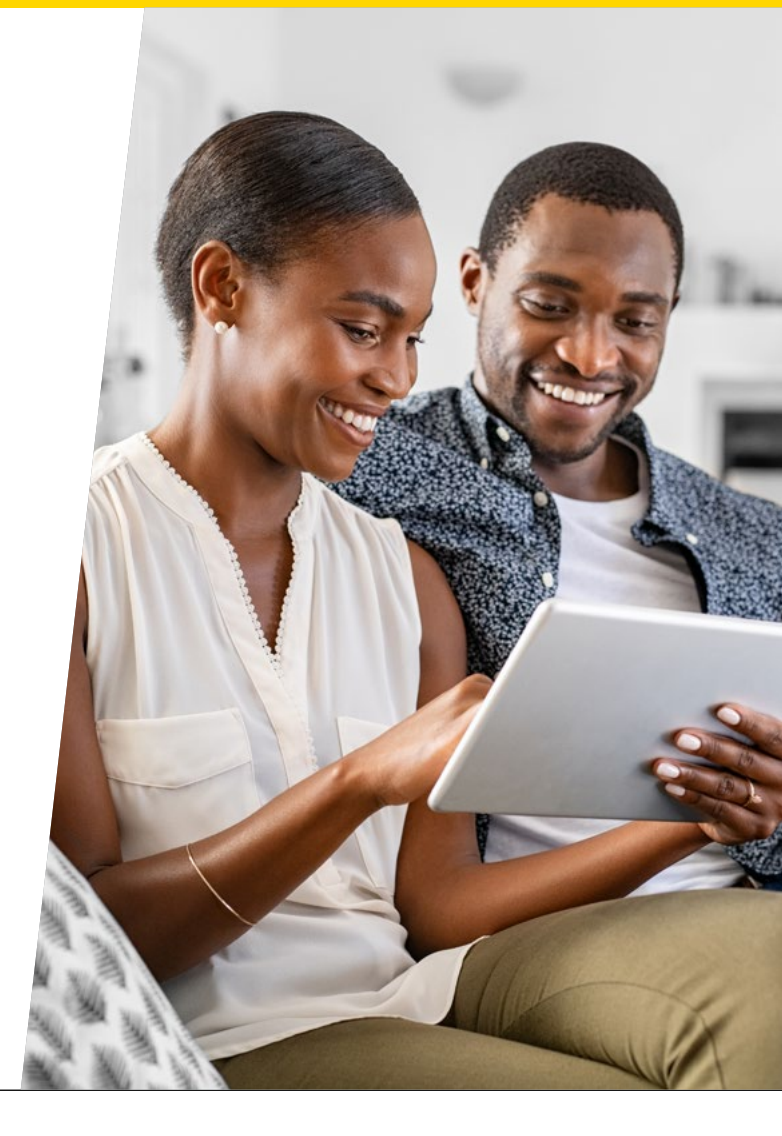

4

# Alderm-re

Open 9-5pm Monday to Friday – 0333 321 1000 in

# **Account summary page**

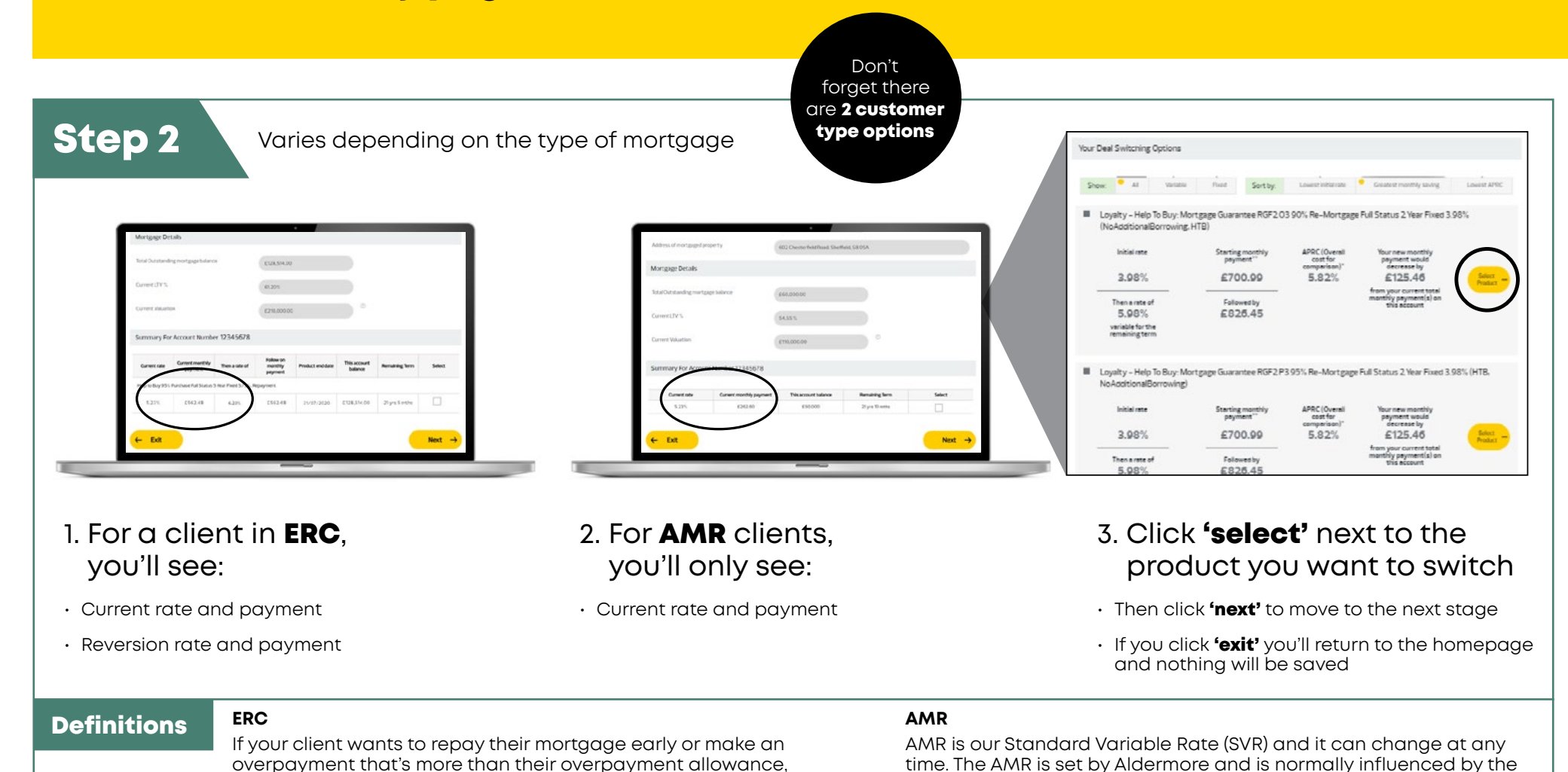

an Early Repayment Charge (ERC) may be payable. You'll find

details of any ERC payable in your client's mortgage offer.

Open 9-5pm Monday to Friday – 0333 321 1000 intermediaries.aldermore.co.uk

market factors.

cost of borrowing. It is not directly linked to but can be influenced

by changes in the Bank of England base rate, as well as other

# **Complete the intermediary declaration page**

|                                                                                                    | Intermediary Declaration                                                                                                    |
|----------------------------------------------------------------------------------------------------|----------------------------------------------------------------------------------------------------|
| Intermediary Declaration  Linumental and other behaviour to determine the product within applicative has been to will be productive only the applicative (ii)  Linumental and other behaviour to determine application being associated by Maternase.  A loss consorted in Mathema for data and and application being associated by Maternase.  A loss consorted in Mathema for data and application being associated by Maternase.  A loss consorted in Mathema for data and application being associated by Maternase.  A loss consorted in Mathema for data and application being associated by Maternase.  A loss consorted in Mathema for data and application being associated by Maternase.  A loss consorted in Mathema for data and application being associated by Maternase.  A loss consorted in Mathema for data and application being associated by Maternase.  A loss consorted in Mathema for data and application being and application being application being and application being and application being and application being application being app | 1.1 confirm that all of the information included within the product switch application has been or will be provided to me by the applicant(s). 2.1 confirm that the applicant(s): a. Have consented to his/her //heir Aldermore application being assessed by Aldermore. b. Have been provided with an up-to-date version of Aldermore's Privacy Motice witch is found at https://www.idermore.ouk/leppl/crivacy-notice/ and been informed that the Privacy Notice explains how and why Aldermore may use the applicant(s) personal data. c. Have been informed that Aldermore will communicate in English and have sufficient Breacy and numeracy skills to understand the nature thermore tage. 3.1 confirm that to be at of my knowledge and belef, all the information provided during this product switch is true and accurate. 4. By accepting this declaration, you are confirming that you have made the applicant(s) aware of, and that the applicant(s) have confirmed to y that they understand, points 2(a) to (c) (inclusive) above.  Presse accept Intermediary Declaration |
| 4. By constraining this declaration, you are confirming that you have made the applicant is laware of, and that the applicant is have confirming the your that they upderstand points 2014 to 1/2 Declarated above.                                                                                                    | Submission Route                                                                                                    |
| Submission Recite                                                                                                    | What level of service is being given *                                                                                                    |
| What level of service is being given "                                                                                                    | Is the application being submitted via a mortgage club? <sup>4</sup>                                                                                                    |
| is the application being submitted visus evolutions?<br>Montgrape club                                                                                                    | Mortgage club                                                                                                    |
|                                                                                                    | Intermediary Fees                                                                                                    |
|                                                                                                    | Are you charging the applicant a fee for this product transfer?*                                                                                                    |
|                                                                                                    | Fee description Amount When payable Refundable amount Delete                                                                                                    |
| omplete all the relevant                                                                                                    |                                                                                                    |
| ctions includina:                                                                                                    | Add Delete Selected                                                                                                    |
| e de la constant a la constant a la constant a la constant a la constant a la constant a la constant a la const                                                                                                    | 6 Fyll                                                                                                    |
| he Intermediary declaration                                                                                                    |                                                                                                    |
| evel of service                                                                                                    | <ul> <li>Then click 'next' to search available deals</li> </ul>                                                                                                    |
| 205                                                                                                    | <ul> <li>If you click 'Exit' you'll return to the</li> </ul>                                                                                                    |
| 702                                                                                                    | $\cdots$                                                                                                    |

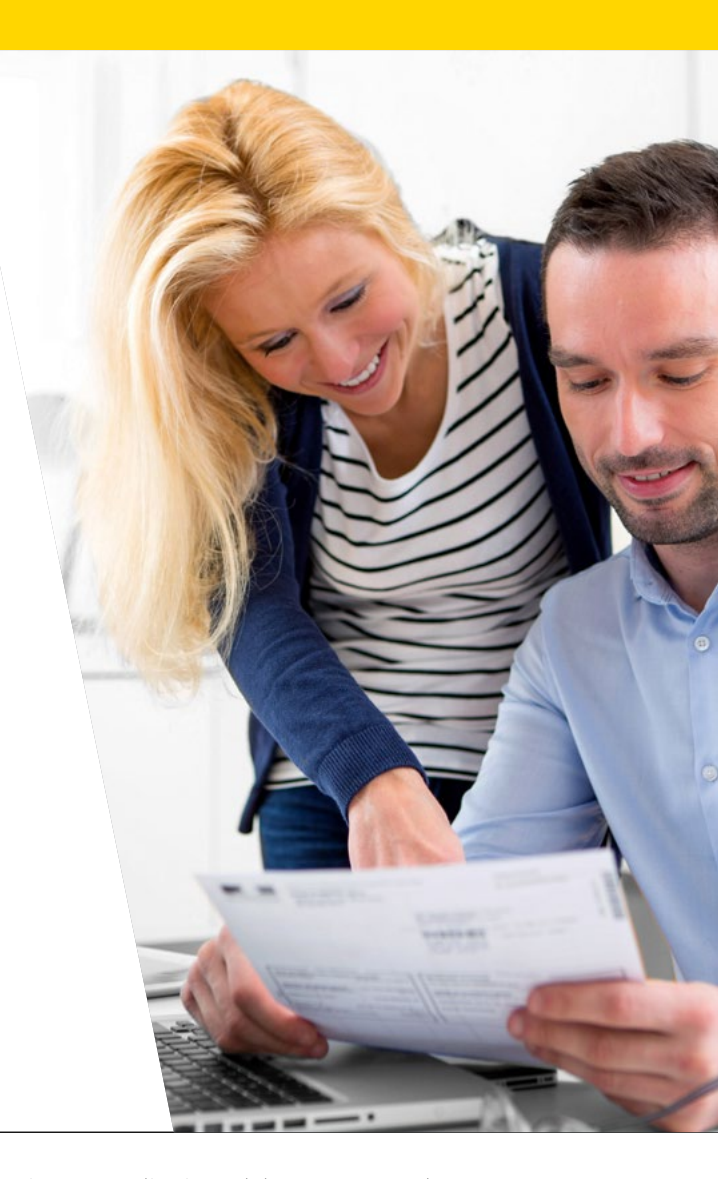

# **Review the switching options**

Step 4

The product selection page displays only the products available to your client

|   |                                                        | е.нтв)                         |                                           |                                                                   |                 |
|---|--------------------------------------------------------|--------------------------------|-------------------------------------------|-------------------------------------------------------------------|-----------------|
|   | initial rete                                           | Starting monthly payment"      | APRC (Overall cost for                    | Tour new monthly<br>payment would                                 |                 |
|   | 3.98%                                                  | £700.99                        | 5.82%                                     | £125.46                                                           | Select<br>Nodel |
|   | Then a rate of 5.98% verifield for the semalizing term | E826.45                        |                                           | from your current total<br>mantfily payment(s) on<br>this account |                 |
| • | Loyalty - Help To Buy: N<br>NoAdditionalBorrowing      | fortgage Guarantee RGF2.P<br>) | 3 95% Re-Mortgage                         | e Full Status 2 Year Pixeo 3.5                                    | RON (HTB.       |
|   | Initial vete                                           | Starting monthly<br>payment"   | APRC (Overal)<br>cost for<br>conserious)? | Tour new monthly<br>payment vould<br>decrease by                  |                 |
|   |                                                        | 6700.00                        | 5.82%                                     | £125.46                                                           | Balant Posta    |
|   | 3.98%                                                  | E100.99                        |                                           |                                                                   |                 |
|   |                                                        | 6700.00                        | 5.82%                                     | £125.46                                                           | 2               |

For a client in **ERC**, you'll see:

- Current rate and payment
- Reversion rate and payment

 
 Indication
 Service method response
 Affic (bread compared)

 2.33%
 £361.98

 3.78%
 £355.372

 visible total service
 Service method compared)

 Image: service method service
 Service method service

 Image: service method service
 Service method service

 Image: service method service
 Service method service

 Image: service method service
 Service method service

 Image: service method service
 Service method service

 Image: service method service
 Service method service

 Image: service method service
 Service method service

 Image: service method service
 Service method service

 Image: service method service
 Service method service

 Image: service method service
 Service method service

 Image: service method service
 Service method service

 Image: service method service
 Service

 Image: service method service
 Service

 Image: service method service
 Service

 Image: service method service
 Service

 Image: service method service
 Service

 Image: service method service
 Service

 Image: service method service
 Service

 Image: service method service
 Service

 Image: service
 Service

 <

RTL RSF2K10.0

toyor Full Status 2 Year Flored 3.38

For **AMR** clients, you'll only see:

• Current rate and payment

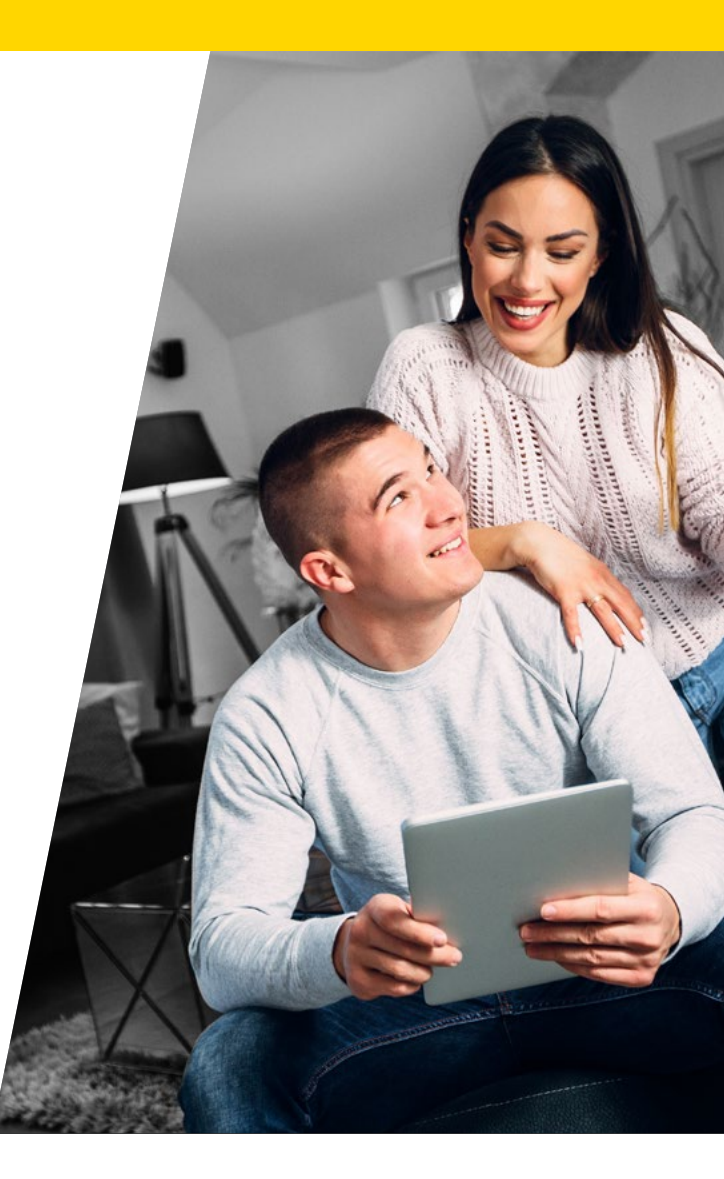

# Choose the new mortgage deal

|          |                    |                           | •                                          |             |          |
|----------|--------------------|---------------------------|--------------------------------------------|-------------|----------|
| There    | lo soes a          | Followed by               |                                            |             |          |
| 5.       | 2.5%<br>Je forstve | £553.72                   |                                            |             |          |
|          | ang terra          |                           |                                            |             | - 1      |
| E Loyaky | - Standard Buy 1   | To Let BTL BSF5 K8 70% Re | -Mortgage Pull Status 5 Year P             | fixed 3.78% |          |
| to be    | ial rate           | Starting monthly payment" | APRC(Questill<br>cost for<br>contempoint)* | (           |          |
| 3.       | 78%                | E404.82                   | 4.9%                                       |             | Select - |
| Ties     | anneal             | Fallowed by               |                                            |             |          |
| 5.       | 23%                | £555.10                   |                                            |             |          |
| varial   | de fui dire        |                           |                                            |             |          |

Click **'select'** next to the product your client wants to switch to

If you click **'exit'** you'll return to the homepage and nothing will be saved

| Total Outstanding mortgage balance | 00.000.003 |             |
|------------------------------------|------------|-------------|
| Current CTV %                      | 75.00 %    |             |
| Current Valuation                  | 00.000.083 | •           |
| Fees                               |            |             |
| Fee                                | Anount     | Rhenpayable |
| Recentation                        | £90        |             |

Review the fees and click 'next'

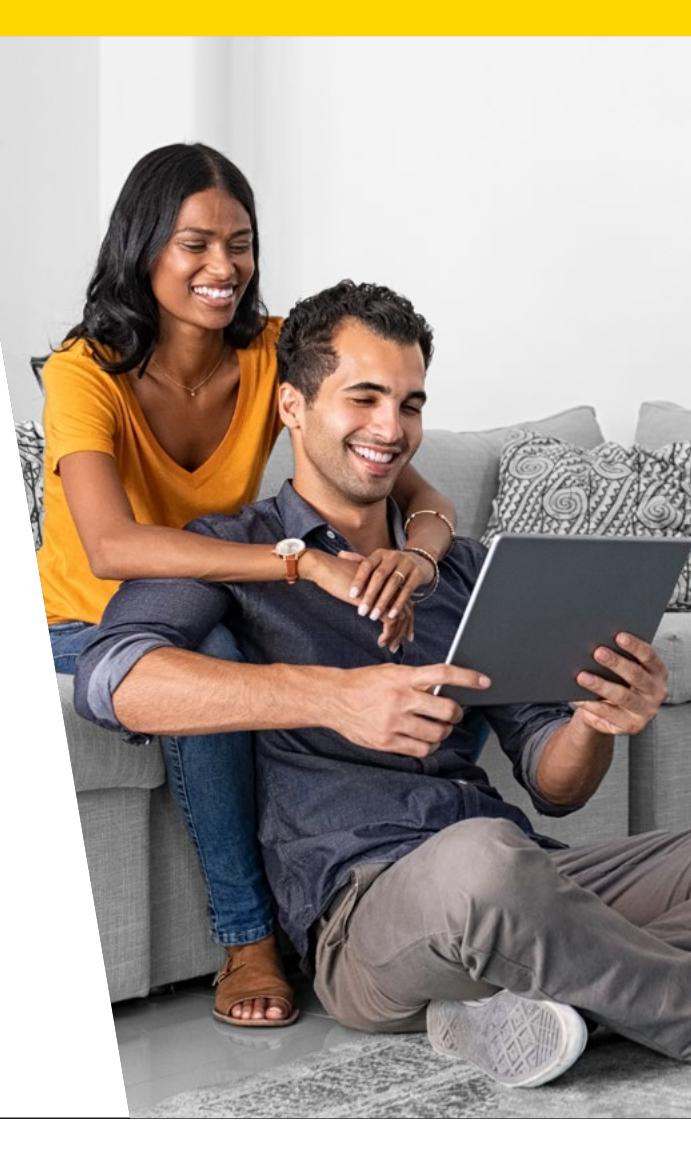

# The offer and acceptance page

# Step 5

- $\cdot\,$  By default, the earliest switch date is selected but you can change this
- Switch dates are always the 1st of the month
- $\cdot$  We'll offer your clients three different switching dates to choose from

|                                                                                                    | The application is now saved. This offer is available/valid until midnight Confirm a copy of the document tomorrow. Pres/Vew/Save - has been sent to the customer.                                                                                                    |                                                                                                    |
|----------------------------------------------------------------------------------------------------|----------------------------------------------------------------------------------------------------|----------------------------------------------------------------------------------------------------|
| Your Montgage Offer M10000/7100 - Please Read Carefully                                                                                                    | Your Switching Preferences                                                                                                    | Confirm Switch Data – make                                                                                                    |
| For Veners has been isolated, and som supported by your binneter. Nas carayters Lives/ have the isolaneer from <u>digts gat</u> The periodicities non-scaled. This other is exability 'unif card methods?"       Contracting of the clusterest.       Mark Statistical Performances       Selected with clusterest.       Selected with clusterest.       Contracting of the clusterest.       Selected with clusterest.       Selected with clusterest.       Selected with clusterest.                                                                                                    | Selected switch date:     01/11/2019     You have selected tills date to complete the switch for the customer, if you wish to charge the date.       You have selected tills date to complete the switch date to complete the switch date.     You have selected tills date to complete the switch are placed on the available switch date.       You have selected tills date to complete the switch are placed cick the conformation witch date builton and this will regenerate your offer, using your updated switch Date Deplace Cick the conformation witch date.       Available Switch Date Options:     01/11/2019 | sure you've checked the 'swi<br>date' check box before you to<br>to confirm the date. Remem<br>to choose the appropriate<br>month for your client to swite<br>and confirm by ticking the b |
| Its op make a card new to that the saleh dates so event if may have<br>monthetist the eigenvalues have for tagges have been made.     Working will be to date to deter so that if the have been the tagges have been to the tagges have been to the tagges have been tagges have been to the tagges have been to the tagges have been tagges have been to tagge show the tagges have been tagges have been | Move gruns use conserving used the WWW(1) date() Collect() (Milly NuM     Collection Seven     Collection Seven     Collection     Would you like to be able to choose another product to switch? If yes then please select New Product which will     take you back to the product space. This will invitibate the current selected product.                                                                                                    |                                                                                                    |
|                                                                                                    | Offer Acceptance Declaration                                                                                                    | Complete Mortgage Switch                                                                                                    |
|                                                                                                    | For any questions regarding the offer document, then please call our Customer Loyalty Yeam on 01625 469 730.<br>I can confirm that the customer has received and understood the documentation. If the account is jointly held my client has confirmed that they<br>have the authority and permission to act on behalf of all parties of the mortgage. My client has agreed to proceed with this new deal and accept<br>that the offer is final.                                                                                                    | <ul> <li>Once a product switch<br/>is completed through the<br/>portal it can't be cancelled</li> </ul>                                                                                    |
|                                                                                                    | Accept Offer Declaration                                                                                                    | resubmitted. So take the tim                                                                                                    |
| Save & Exit – this will<br>return you to the broker                                                                                                    | Complete Mortgage Switch                                                                                                    | and your client is happy to g                                                                                                    |

## 9

**Print/View/Save** – this opens the ESIS PDF so you can save

# Aldermere

Open 9-5pm Monday to Friday – 0333 321 1000 intermediaries.aldermore.co.uk

# **Submit the application**

| please dats, the conference plane data and the<br>well requeres plane of the using plane and plane detects<br>which can der large to and the versions.                                                                                                    |                                                                                                    |
|----------------------------------------------------------------------------------------------------|----------------------------------------------------------------------------------------------------|
| Available Switch Date Options: 01/11/2019 🗸                                                                                                    | HOME BLUTINATION OF PRODUCTIONTON CAR SUMPON USER PROFILE<br>Your Mansgage - ) Submission Route - ) Product Selection -) Fees & Features -> Your Offer -> Confirmation                                                                                                    |
| Disting the law confirms that the vehiclidary screed (it may have revealed to be according to be according to be accordin      | Confernation :<br>Confernation of your monoper units.                                                                                                    |
| take poultion to the products page. This will involve the current selecter product.                                                                                                    | Note that the second of the second of the se |
| For any questions regarding the offer document, then please call we Customer Loyalty Team on 0625 440 730.                                                                                                    | Summarian anoma series of the series of the series                                                                                                    |
| East cardies that the costainer has recolved and adversard the biocarient ratios. If the accurate hybring heat may down a service on the down and the process of the service of the service of the servic | ← Ext                                                                                                    |
| Accept Other Declaration                                                                                                    |                                                                                                    |
| ← Save & Exit                                                                                                    | 3 Terms & Conditions 3 Princy & Cookies Copyright 0 2019 Addension                                                                                                    |
|                                                                                                    |                                                                                                    |
|                                                                                                    |                                                                                                    |

Then click **'complete mortgage switch'** and wait

Don't click back or refresh

That's it! You're all done!

This page confirms the switch has been accepted

## **Product withdrawal**

- If a product is withdrawn during this period, it will still appear on the Offer and Acceptance page and can still be accepted by a customer.
- If it's withdrawn after this period, it will no longer appear and cannot be accepted by the customer.

# An application has a case validity of 30 days following the offer being produced.

Please be aware that not all product families are available to switch in the portal, give us a call and we will be happy to confirm.

# We're here to help

Questions about the switching process?

Get in touch with our Product Switch Team on

product.switch@aldermore.co.uk or 01625 469730\*

\*Standard call charges apply. Open 9-5pm Monday to Friday. Closed bank holidays.

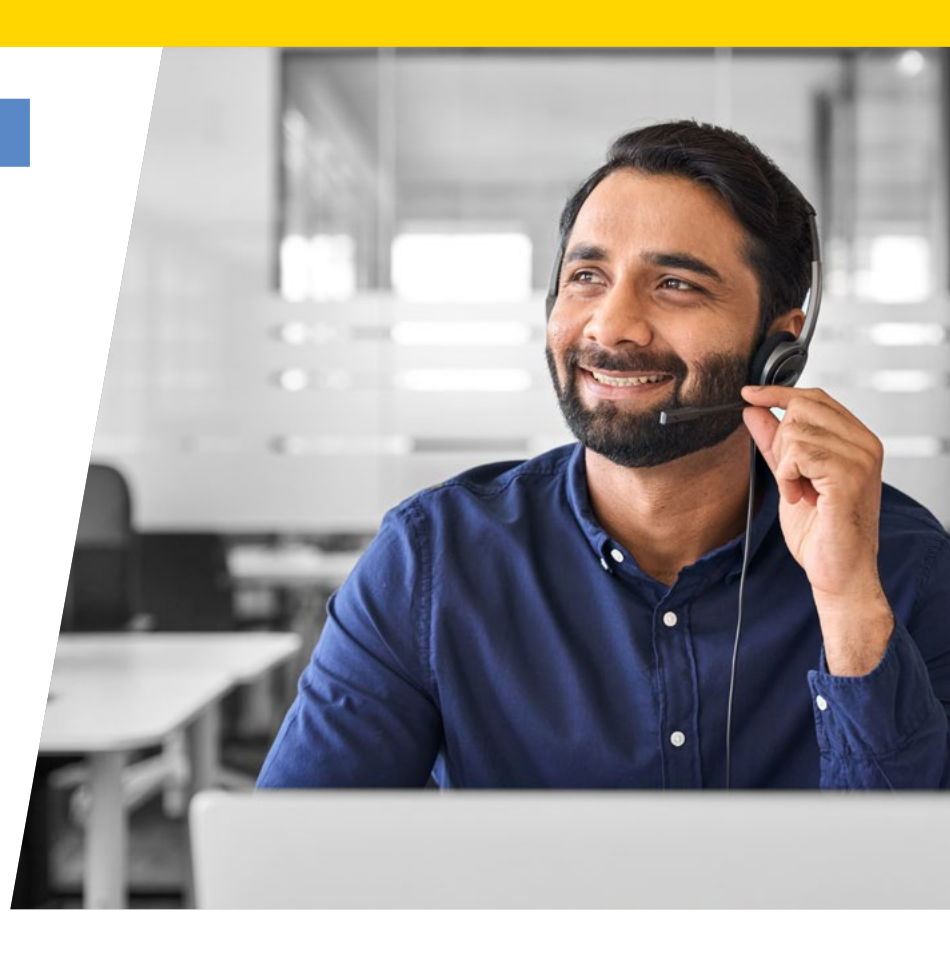

#### FOR INTERMEDIARY USE ONLY

Aldermore Bank PLC is authorised by the Prudential Regulation Authority and regulated by the Financial Conduct Authority and the Prudential Regulation Authority (Financial Services Register number: 204503). Registered Office: Apex Plaza, Forbury Road, Reading, RGI 1AX. Registered in England. Company No. 947662. Invoice Finance, Commercial Mortgages, Property Development, Buy-To-Let Mortgages and Asset Finance lending to limited companies are not regulated by the Financial Conduct Authority or Prudential Regulation Authority. Asset Finance lending where an exemption within the Financial Services and Markets Act 2000 (Regulated Activities) Order 2001 applies, is exempt from regulation by the Financial Conduct Authority or Prudential Regulation Authority.

ARM678-0424-900559